# РУКОВОДСТВО ПОЛЬЗОВАТЕЛЯ МОДУЛЯ АУТЕНТИФИКАЦИИ MYDSS

Настоящий документ содержит руководство пользователя модуля аутентификации myDSS. В данном руководстве описаны следующие этапы:

- > Создание учетной записи Пользователя DSS (см. раздел 1),
- Получение ключа и настройка аутентификации для использования myDSS (см разделы 2–3),
- > Выпуск сертификата Пользователя DSS (см. раздел 5),
- ≻ Формирования ЭП документа и подтверждение данной операции при помощи мобильного приложения myDSS (см. разделы 6–7).

Руководство сделано на примере тестового Сервера Электронно Подписи «КрипоПро DSS», доступного по адресу <u>https://dss.cryptopro.ru/</u>.

Перед началом работы установите из AppStore мобильное приложение «КриптоПро myDSS».

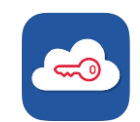

## 1. Регистрация Пользователя

1.1. В браузере перейдите по адресу <u>https://dss.cryptopro.ru/STS/users</u>.

1.2. На странице входа в Личный Кабинет Пользователя Нажмите кнопку «Регистрация».

| КРИПТОПРО                       |  |  |
|---------------------------------|--|--|
| Вход в                          |  |  |
| Личный кабинет пользователя     |  |  |
|                                 |  |  |
| Логин                           |  |  |
| Далее                           |  |  |
| Вход по сертификату Регистрация |  |  |

1.3. Заполните поля «Логин» и «Общее имя» по своему усмотрению. После этого нажмите кнопку «Сгенерировать пароль». Запомните отобразившийся пароль.

|   | Гегистрация пользователя     |
|---|------------------------------|
|   | Логин *                      |
| 1 | yoda                         |
|   | Страна *                     |
|   | RU                           |
|   | Общее имя *                  |
|   | Магистр Йода                 |
| 2 | 20                           |
|   | Сгенерировать пароль         |
| 3 |                              |
| 5 | Проверочный код * С обновить |
|   | Код с картинки               |
|   |                              |
|   |                              |
|   | Зарегистрировать             |

1.4. В этом же окне введите проверочный код с картинки и нажмите кнопку «Зарегистрировать». После этого Вы попадете в Личный Кабинет Пользователя на Вебинтерфейсе ЦИ.

| роверочный код |        |
|----------------|--------|
| h6Alj1         | h6AIj1 |
|                |        |
|                |        |
|                |        |
|                |        |
|                |        |

# 2. Настройка аутентификации

2.1. В Личном Кабинете Центра Идентификации перейдите на вкладку «Настройки аутентификации».

| $\frown$                   |                                   |              |
|----------------------------|-----------------------------------|--------------|
| КРИПТОПРО                  | Центр идентификации КриптоПро DSS |              |
| Личные данные              | Личная информация                 |              |
| Настройки аутентификации 🔫 | -                                 |              |
| Аудит                      | Логин<br>Отобрежаемое имя         | yoda         |
|                            | Страна                            | RU           |
|                            | Общее имя                         | Магистр Йода |

#### 2.2. На всплывшем окне «Подтверждение доступа в Интернет» нажмите «Да».

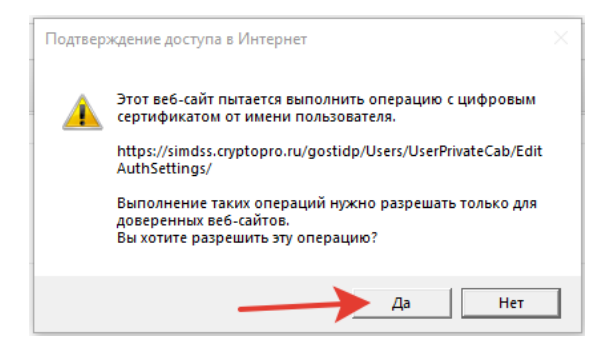

2.3. Обратите внимание на раздел «Методы первичной аутентификации». Для удобства тестирования отключите переключатель «Аутентификация по паролю» и включите метод «Только идентификация».

| Методы первичной аутентификации |     |
|---------------------------------|-----|
| Только идентификация 🗸          | 2 🛌 |
| Аутентификация по сертификату 👻 |     |
| Аутентификация по паролю 🔻      | 1 - |

2.4. В разделе «Методы вторичной аутентификации» разверните строчку «Аутентификация с помощью мобильного приложения» и нажмите кнопку «Запросить».

| Методы вторичной аутентификации               |     |  |
|-----------------------------------------------|-----|--|
| Аутентификация по SMS 👻                       |     |  |
| Номер телефона: не задан 🕜 Изменить           | 1   |  |
| Аутентификация с помощью мобильного приложени | я - |  |
| Ключевая информация не назначена Запросит     | ь   |  |

2.5. Введите в появившемся поле адрес электронной почты или номер мобильного телефона, куда должен прийти код активации, и нажмите «ОК». На экране появится QR-код, содержащий ключ аутентификации и сведения о нем.

| ентифи | ация с помощью мобильного приложения 👻 |   |
|--------|----------------------------------------|---|
| От     | править секретный ключ:                |   |
|        | электронным письмом О в СМС-сообщении  |   |
|        | yoda@master.jedi                       | 1 |
| 2      | ОК Отменить                            |   |
|        |                                        |   |

#### 3. Установка ключа аутентификации

3.1. Запустите на мобильном устройстве установленное ранее приложение «КриптоПро myDSS».

3.2. На главном экране нажмите кнопку с изображением QR-кода.

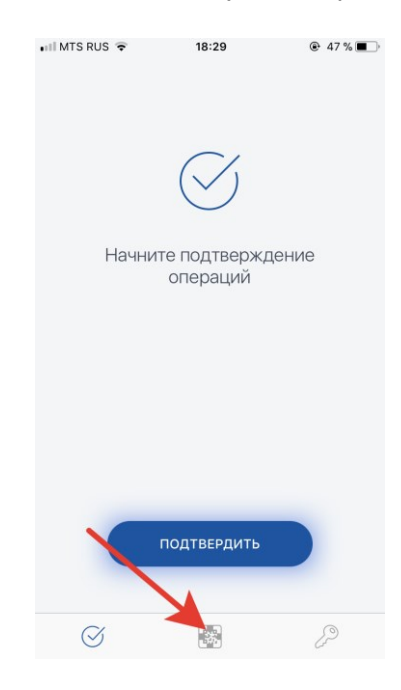

3.3. На экране сканирования нажмите кнопку «Сканировать».

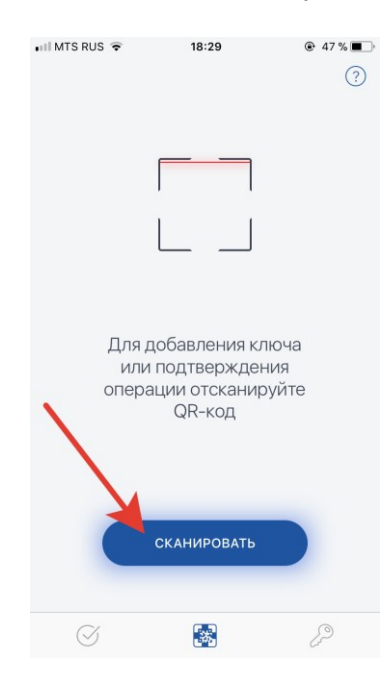

3.4. Наведите камеру мобильного устройства на QR-код, отображающийся в Вебинтерфейсе Центра Идентификации и отсканируйте код.

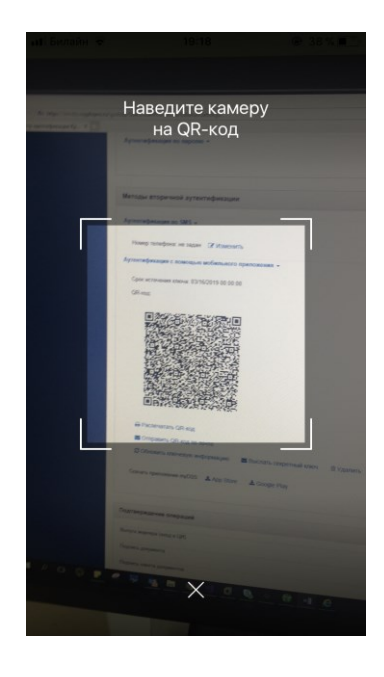

3.5. Данный пункт зависит от текущих настроек сервера DSS и может быть пропущен:

Введите в мобильном приложении код активации, который был доставлен на указанную ранее почту или телефон, и нажмите кнопку «Продолжить».

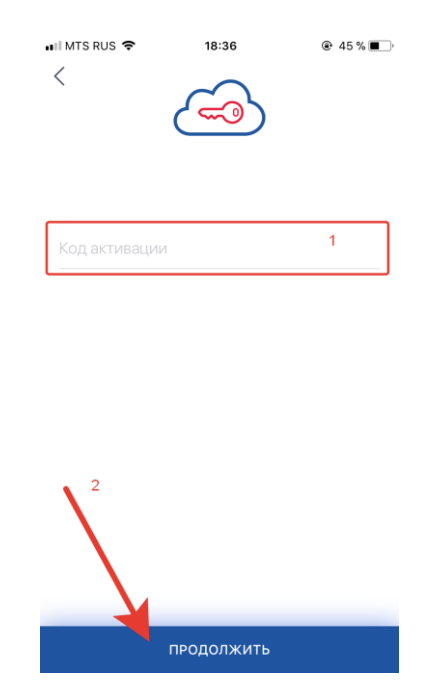

3.6. Выберите, каким образом будет защищен ключ аутентификации. К примеру, ПИН-кодом (паролем).

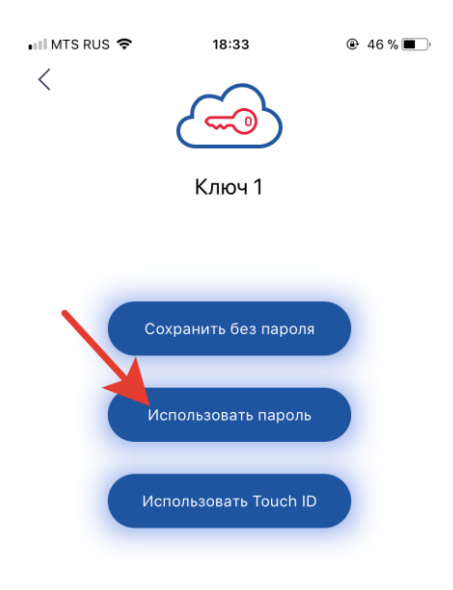

3.7. По желанию задайте имя ключа (по умолчанию «Ключ 1»).

3.8. Задайте ПИН-код (Пароль) для доступа к ключу аутентификации. ПИН-код НЕ ДОЛЖЕН быть короче 6 цифр. Повторно введите ПИН-код (Пароль) и нажмите кнопку «Продолжить».

| •••1 MTS RUS 🗢 | 18:33<br>Себо<br>Ключ 1 | ● 46 % ■) |
|----------------|-------------------------|-----------|
| Использо       | вать пароль             |           |
| •••••          |                         |           |
| •••••          |                         | ۲         |
|                | продолжить              |           |
|                |                         | ion       |
| Ч₩е            | , i t y u               |           |
| as             | d f g h j               | k I       |
| ΰZ             | x c v b n               | m 🗵       |
| 123            | space                   | Done      |

3.9. После регистрации устройства на сервере ключ будет добавлен и отобразится на экране мобильного приложения. Закройте мобильное приложение.

#### 4. Назначение метода аутентификации

4.1. В Личном Кабинете Центра Идентификации перейдите на вкладку «Настройки аутентификации».

| $\frown$                   |                                   |              |
|----------------------------|-----------------------------------|--------------|
| КРИПТОПРО                  | Центр идентификации КриптоПро DSS |              |
| Личные данные              | Личная информация                 |              |
| Настройки аутентификации 🚤 |                                   |              |
|                            | Логин                             | yoda         |
| Аудит                      | Отобрежаемое имя                  |              |
|                            | Страна                            | RU           |
|                            | Общее имя                         | Магистр Йода |

4.2. В разделе «Методы вторичной аутентификации» включите метод аутентификации «Аутентификация с помощью мобильного приложения».

| Методы вторичной аутентификации                  |  |
|--------------------------------------------------|--|
| Аутентификация по SMS 👻                          |  |
| Номер телефона: не задан 🕜 Изменить              |  |
| Аутентификация с помощью мобильного приложения 👻 |  |

4.3. В разделе «Подтверждение операций» включите подтверждение операции «Подпись документа».

| Подтверждение операций     |  |
|----------------------------|--|
|                            |  |
| Выпуск маркера (вход в ЦИ) |  |
| Подпись документа          |  |
| Подпись пакета документов  |  |
| Расшифрование документа    |  |

4.4. Выйдите из Личного Кабинета. Для этого в правом верхнем углу страницы нажмите на логин Пользователя -> Выход. Закройте окно браузера.

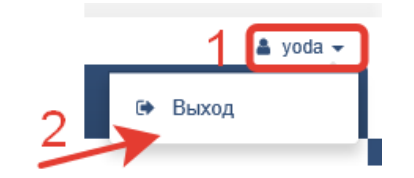

### 5. Выпуск сертификата ключа проверки ЭП для Пользователя

5.1. В браузере Internet Explorer перейдите по адресу https://dss.cryptopro.ru/Frontend.

5.2. Введите Логин, указанный при регистрации, и нажмите кнопку «Далее». Вы попадете на Веб-интерфейс Пользователя.

| КРИПТОПРО                   |             |  |
|-----------------------------|-------------|--|
| Вход в                      |             |  |
| Веб-интерфейс КриптоПро DSS |             |  |
|                             |             |  |
|                             |             |  |
| yoda                        |             |  |
| 2 Далее                     |             |  |
| Вход по сертификату         | Регистрация |  |

5.3. В Веб-интерфейсе Пользователя перейдите на вкладку «Сертификаты».

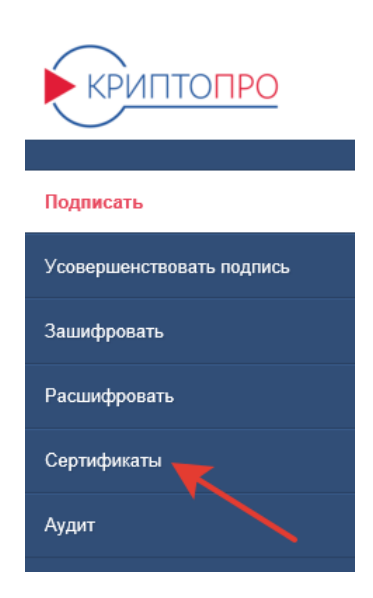

#### 5.4. В разделе «Сертификаты» Нажмите кнопку «Создать запрос на сертификат».

| Сертификаты              | + Создать запрос на сертификат | Установить сертификат |
|--------------------------|--------------------------------|-----------------------|
| Сертификаты отсутенвуют. |                                |                       |

5.5. В списке УЦ, к которому будет направлен запрос на сертификат, выберите Тестовый УЦ ООО "КРИПТО-ПРО" (УЦ 2.0).

Создание запроса на сертификат

| Зыберите УЦ, к которому будет направлен запрос на сертификат |   |
|--------------------------------------------------------------|---|
| Тестовый УЦ ООО "КРИПТО-ПРО" (УЦ 2.0)                        | ~ |

5.6. Нажмите кнопку «Создать запрос» внизу страницы.

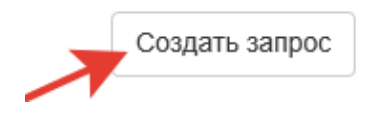

5.7. Дождитесь создания сертификата. Он отобразится в текущем окне.

### 6. Создание ЭП документа

6.1. Перейдите на вкладку «Подписать» в Веб-интерфейсе Пользователя.

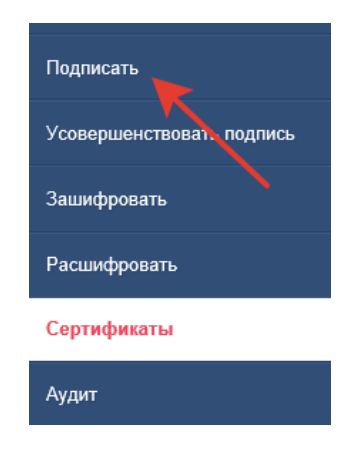

6.2. Нажмите на кнопку «Обзор» и выберите документ на своем компьютере, который хотите подписать. Документ отобразится на странице.

#### Создание подписи

| Документ <del>-</del><br>Не задан               |       |
|-------------------------------------------------|-------|
| Документ будет отправлен на сервер.             | Обзор |
| Формат подписи -<br>Простая электронная подпись |       |
| Параметры подписи -<br>Подпись данных           |       |
| Сертификат                                      |       |

6.3. Ниже выберите формат подписи «Электронная подпись в формате CMS».

| Формат подписи -<br>Электронная подпись в формате CMS             |  |  |
|-------------------------------------------------------------------|--|--|
| О Простая электронная подпись                                     |  |  |
| Электронная подпись в формате CMS                                 |  |  |
| О Подпись XML документов (XML Digital Signature)                  |  |  |
| ○ Подпись документов Word и Excel                                 |  |  |
| ⊖ Усовершенствованная подпись (CMS Advanced Electronic Signature) |  |  |
| ○ Подпись документов PDF                                          |  |  |
|                                                                   |  |  |

#### 6.4. Нажмите кнопку «Подписать».

| Создание подписи                                  | Подписать |
|---------------------------------------------------|-----------|
| Документ <del>▼</del><br>C:\fakepath\new.txt, 20Б |           |
| Документ будет отправлен на сервер.               | Обзор     |

6.5. На экране появится предложение подтвердить операцию. Дождитесь PUSHуведомления на Вашем мобильном устройстве об операции. Если PUSH-уведомление не приходит, просто откройте приложение «КриптоПро myDSS».

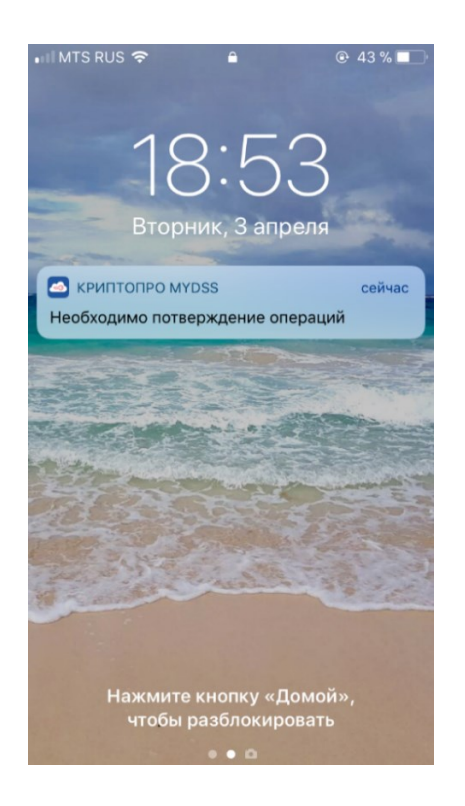

# 7. Подтверждение операции

7.1. Данный пункт зависит от текущих настроек сервера DSS и может быть пропущен:

При входе в мобильное приложение «КриптоПро myDSS» нажмите кнопку «Подтвердить».

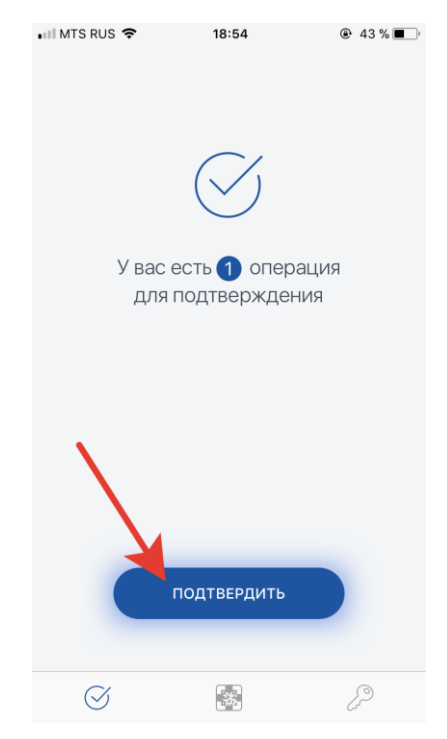

7.2. Введите ПИН-код (Пароль) доступа к ключу аутентификации и нажмите кнопку «Продолжить».

|                                                                                        | 18:54                       | @ ≁ 43%■_ <sup>,</sup> |
|----------------------------------------------------------------------------------------|-----------------------------|------------------------|
|                                                                                        | Введите пароль<br>для ключа | 0                      |
| Ключ 1                                                                                 |                             |                        |
| •••••                                                                                  |                             | ⊗                      |
| Для взаимодействия с сервером<br>необходимо ввести пароль к Вашему ключу<br>ПРОДОЛЖИТЬ |                             |                        |
| qwertyuiop                                                                             |                             |                        |
| a s                                                                                    | d f g h j                   | k I                    |
| δZ                                                                                     | x c v b n                   | m 🗵                    |
| 123                                                                                    | space                       | Done                   |

7.3. На экране мобильного устройства отобразится подписываемый документ и информация о нем. Убедитесь, что хотите подтвердить подпись именно этого документа и нажмите кнопку «Подтвердить».

| 💵 MTS RUS 🗢                           | 18:56                                       | 43 % |
|---------------------------------------|---------------------------------------------|------|
| $\times$                              | ОПЕРАЦИЯ 1 из 1                             |      |
| Подпись доку<br>подписи: CMS<br>Йода. | мента. new.txt. Тип<br>. Сертификат: Магист | q    |
| who knows when                        | e I an                                      |      |
|                                       |                                             |      |
|                                       |                                             |      |
|                                       |                                             |      |
|                                       |                                             |      |
|                                       | подтвердить                                 |      |
|                                       | ОТКАЗАТЬСЯ                                  |      |

7.4. Если операция подтверждена успешно, на экране появится соответствующее сообщение. Нажмите «Продолжить».

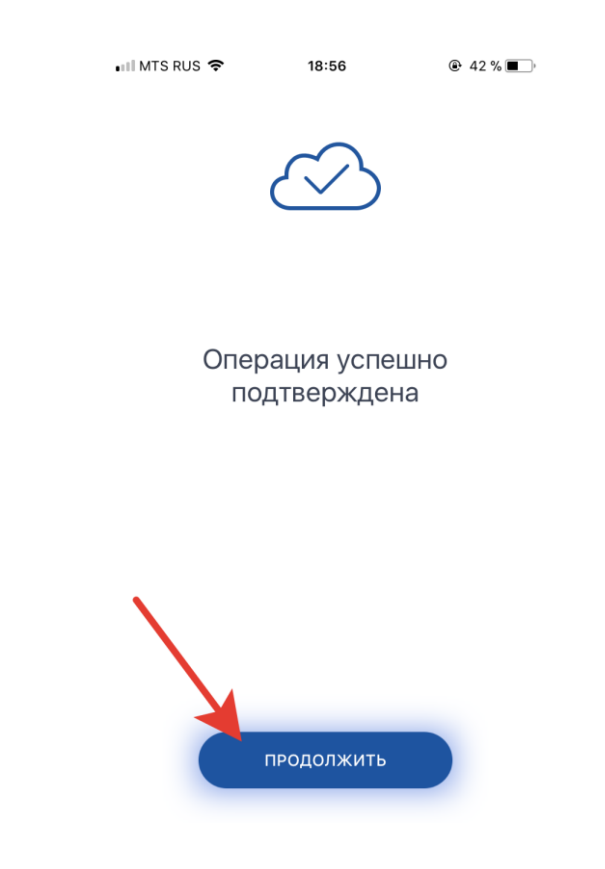

7.5. В случае успешного подтверждения операции браузер предложит скачать или открыть подписанный документ. Откройте его или сохраните на жестком диске.